## User Manual for Family Pensioner/ Migrated Pensioner Dashboard

### **1. Introduction**

Currently in SAMPANN, the dashboard login facility is available for normal pensioners only. For family and migrated pensioners, dashboard facility was not available.

In order to extend dashboard facility to family and migrated pensioners, the functionality to create login in SAMPANN is developed. Now family and migrated pensioners would also have their login credentials by which they can login in to SAMPANN and utilize services like documents view/ pension slip downloading etc. in SAMPANN portal as well as on mobile App.

## 2. Creation and activation of login credentials

For creation of login credentials in SAMPANN, family or migrated pensioner should **Go to-> www.dotpension.gov.in**. Here he/ she would find a Red color Login button. When pensioner clicks on Login button a popup window will open. At the bottom of this popup window, there is a link- **"Create Login Family/Migrated Pensioners"** as shown in **Fig(1)**.

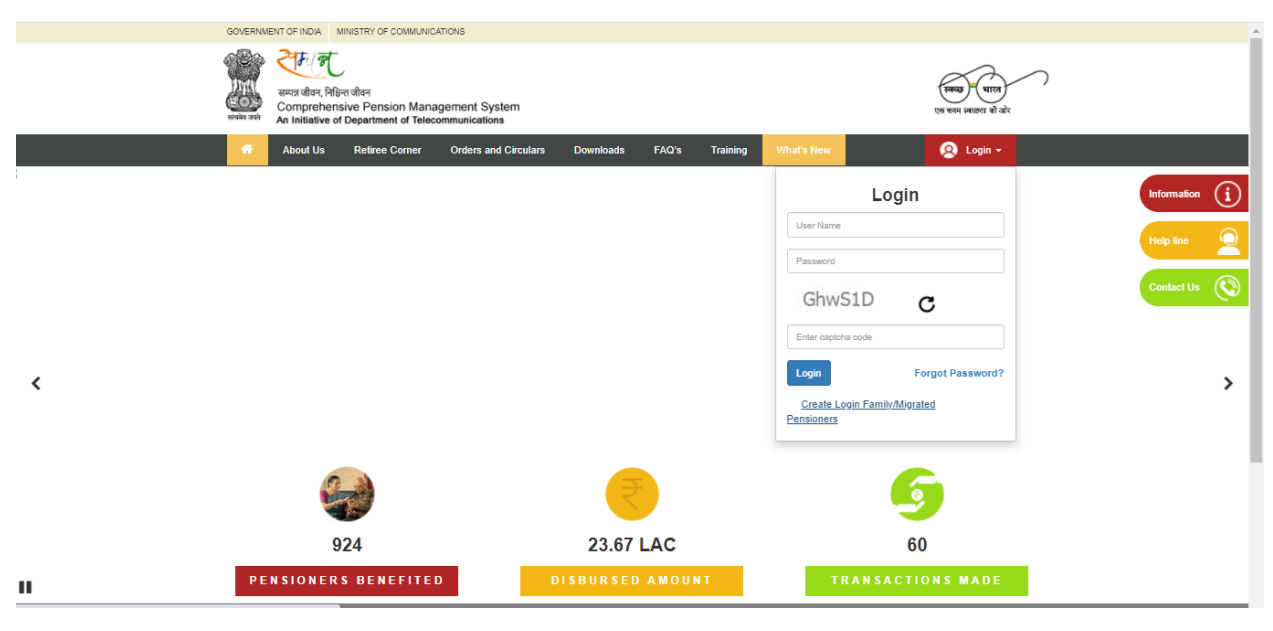

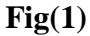

Once pensioner clicks on that link a new page would open. Pensioner needs to fill here his/her PPO number, Date Of Birth, captcha and click on the "Generate OTP" button shown in **Fig(2)**.Pensioner can reset the fields for new entry by click on the "Reset" button.

| GOVERNM | ENT OF INDIA MINISTRY OF COMMUNICAT                                                                 | IONS                         |                    |               |                |                                                         |
|---------|----------------------------------------------------------------------------------------------------|------------------------------|--------------------|---------------|----------------|---------------------------------------------------------|
|         | रम्पर जीवन, निष्ठित्त जीवन<br>Comprehensive Pension Manag<br>An Initiative of Department of Telecon | ement System<br>mmunications |                    |               |                | (सारा प्राप्त)<br>एक स्वार साराया की यो।                |
|         | About Us Retiree Corner                                                                             | Orders and Circulars         | Downloads          | FAQ's         | Training       |                                                         |
|         |                                                                                                    | Login Creatio                | on for Family      | /Migrated     | Pensioner      | rs                                                      |
|         | PPONumber:*                                                                                         | 8020181061                   | 00603              |               |                |                                                         |
|         | Date Of Birth:*                                                                                     | 06/11/1957<br>BzaKPT         | 0                  |               |                |                                                         |
|         | Enter Captcha :                                                                                     | BzgKPT                       | 0                  |               |                |                                                         |
|         |                                                                                                    | Generate O                   | TP Reset           | Cancel        |                |                                                         |
|         |                                                                                                    |                              | Helpde             | sk            |                |                                                         |
|         | Email : support[dot]cpms-dot[at]nic[dot]                                                            | in   For Technical Help :    | (011) 23038439, 2  | 3036511       | For Administra | ative and Training Help : div[dot]dfu-dot[at]nic[dot]in |
|         | Pensioners' Portal                                                                                  | Department of Telecommu      | inication   Jee    | van Pramaan   | Feedbac        | k   Contact us   Policies                               |
|         | "© 2017 Designed by NIC 8                                                                           | Department of Telecommuni    | cations, Developed | and Maintaine | ad by M/s Unee | cops Technologies Ltd, Hosted by NIC."                  |

**Fig(2)** 

Once pensioner clicks on the Generate OTP button a popup window will be shown with a message **"OTP sent to your registered Mobile Number, please enter"** as shown in **Fig(3)**.

| MANSTRY OF NON. MANSTRY OF<br>MARKEN AND AND AND AND AND AND AND AND AND AN | dotnetuat.un<br>OTP Sent to Yo                                               | eecopscloud<br>ur registered N<br>ogin Creation fo                | .com:9091 s<br>Aobile Numbe<br>or Family /Mig                          | says<br>er, please enter<br>grated Pensione                      | ОК                                                                        | र्क्स अवस है और                                              |  |
|-----------------------------------------------------------------------------|------------------------------------------------------------------------------|-------------------------------------------------------------------|------------------------------------------------------------------------|------------------------------------------------------------------|---------------------------------------------------------------------------|--------------------------------------------------------------|--|
| <br>PPONu<br>Date O<br>Enter G                                              | imber:*<br>f Birth:*<br>Captoha :                                            | 802021019108433<br>04/03/1948<br>tnVLVv<br>tnVLVv<br>Generate OTP | 8<br>C<br>Reset                                                        | ancel                                                            |                                                                           |                                                              |  |
| Email : support[dot]opms<br>Pensione<br>'19 2017 Desig                      | dot[at]nic[dot]in   For<br>rs' Portal   Departmen<br>ned by NIC & Department | Technical Help : (011)<br>ent of Telecommunicati                  | Helpdesk<br>23038439, 230386<br>ion   Jeevan Pr<br>ns, Developed and N | 11   For Administr<br>ramaan   Feedbac<br>Maintained by M's Unee | ative and Training Help :<br>k   Contact us  <br>cops Technologies Ltd, H | div(dot)dfu-dot(at[nic(dot])n<br>Policies<br>Hosted by NIC." |  |

**Fig(3)** 

Once pensioner clicks on the popup window OK button a new page open and OTP will be sent on Family Pensioner's / migrated pensioner's registered mobile number in SAMPANN database. User needs to fill that received OTP in the given OTP textbox and click on the submit button as shown in **Fig(4)**.

| GOVERNN                               | MENT OF INDIA MINISTRY OF COMMUNICATIONS                                                                                                    |                                                                                                    |                                                                            |   |
|---------------------------------------|----------------------------------------------------------------------------------------------------|----------------------------------------------------------------------------------------------------|----------------------------------------------------------------------------|---|
|                                       | स्पर्ध सीवन निवित्त सीवन<br>तज्ज्य सीवन निवित्त सीवन<br>Comprehensive Pension Management Sys<br>An Initiative of Department of Telecommunication | iem<br>s                                                                                                    | ्राष्ट्र पाना<br>एव सम माठा है थेर                                         | ) |
| · · · · · · · · · · · · · · · · · · · | About Us Retiree Corner Orders and                                                                                                    | Circulars Downloads FAQ's Training                                                                                                  |                                                                            |   |
|                                       | Lo                                                                                                    | gin Creation for Family /Migrated Pensioners                                                                                        |                                                                            |   |
|                                       | PPONumber:*                                                                                                    | 802021019108438                                                                                                    |                                                                            |   |
|                                       | Date Of Birth:*                                                                                                    | 04/03/1948                                                                                                    |                                                                            |   |
|                                       | Enter OTP :                                                                                                    | Enter OTP                                                                                                    |                                                                            |   |
|                                       |                                                                                                    | Your OTP is valid for 10 minutes.<br>Resend OTP Submit                                                                              |                                                                            |   |
|                                       | Email : support[dot]cpms-dot[at]nic[dot]in   For<br>Pensioners' Portal   Departme                                                                | Helpdesk<br>Technical Help : (011) 23038439, 23038511   For Administrative :<br>tt of Telecommunication   Jeevan Pramaan   Feedback | and Training Help : div[dot]dfu-dot[at]nic[dot]in<br>Contact us   Policies |   |
|                                       | 18 2017 Designed by NIC & Department                                                                                                    | of Telecommunications, Developed and Maintained by Mis Uneecops                                                                     | Technologies Ltd, Hosted by NIC."                                          |   |
|                                       |                                                                                                    |                                                                                                    |                                                                            |   |

**Fig**(4)

If pensioner does not receive the OTP the first time he/she can request for new OTP by clicking on the "**Resend OTP**" button.

Now Login credentials will be created and activated for the user. An SMS will also be sent on pensioner's registered mobile number with login credentials details. Pensioner can login into the Sampann using the login details received by him/her registered mobile number. The Username is the PPO Number and first time password is the default password received via SMS. **Fig(5)**.

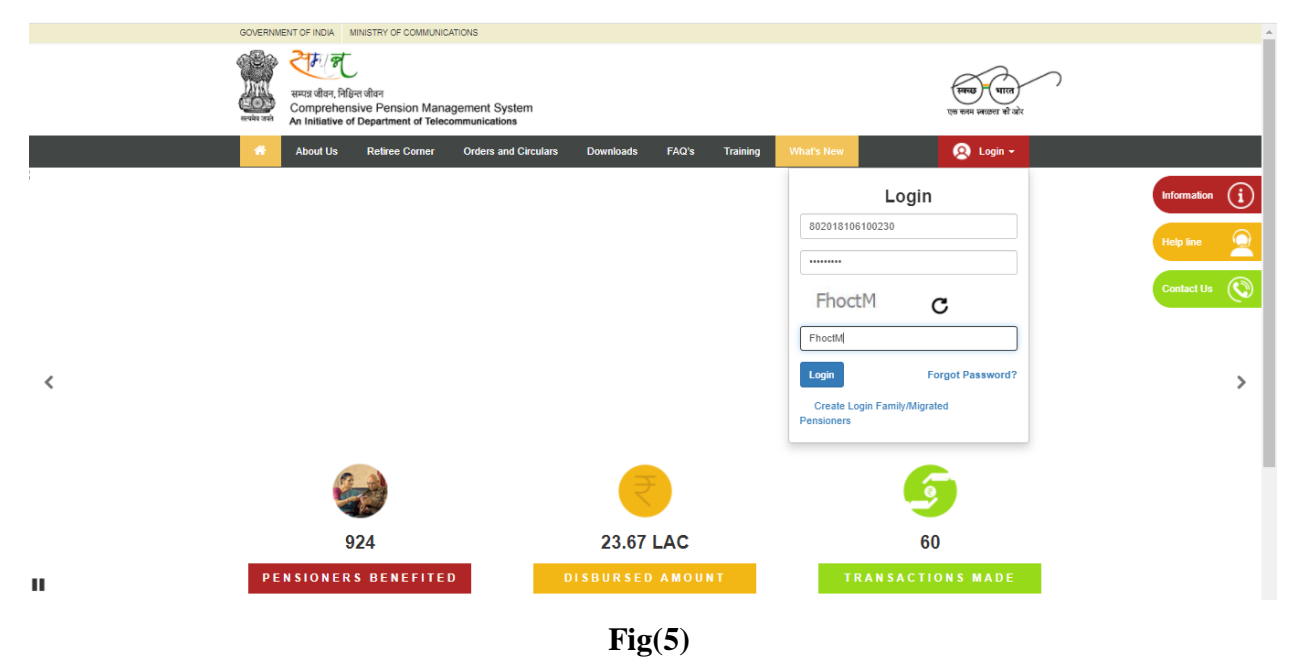

# 3. Login in to Dashboard

**3.1 Mandatorily Change Default Password-**Very first time when pensioner logins in to SAMPANN, a popup window will be shown to him/her, to change the default password. This is a mandatory step, pensioner must change the password here as shown in **Fig(6)**.

| CPMS                                 | •                                                                                                    | x                                                                                                    | Department Family Pensioner Section            |
|--------------------------------------|----------------------------------------------------------------------------------------------------|----------------------------------------------------------------------------------------------------|------------------------------------------------|
| Dashboard<br>(0) Pensioner Details < | Dashboard                                                                                                    | Change Password                                                                                                    |                                                |
| E Generate Persion Sip               | Track Your Application           Owned and the form Send to Form         Owned and the form         Form 7 Filled to Form           Verification         Retires         Verification | Configured Configured | Life Certificate Information                   |
|                                      | Mere Info 😡                                                                                                    | More Info @ More Info @ More Info @                                                                                                    | Valid From: 01/03/2021<br>Valid To: 28/02/2022 |
|                                      | <ul> <li>EPPO</li></ul>                                                                                                    |                                                                                                    |                                                |
|                                      | Payment Date Commutation payment date                                                                                                    | *<br>                                                                                                    |                                                |
|                                      | Restoration date                                                                                                    |                                                                                                    |                                                |

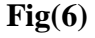

Here pensioner needs to fill the OLD Password which he/she received on registered mobile number and then fill the New Password. The New Password must have 1 upper case character, 1 numeric value, one special character and Password length should be at least of 8 characters. By clicking on the **EYE icon** in front of New Password text box, user can see the text in the new password text box as shown in **Fig(6)**.

| CPMS<br>Dashboard<br>X32 Pensioner Details < | E<br>Dashboard                                                                                                    | dotnetuat.uneecopscloud.com:9091 says<br>Password Changed Successfully !!                                     | Department Family Pensioner Section                                            |
|----------------------------------------------|----------------------------------------------------------------------------------------------------|----------------------------------------------------------------------------------------------------|--------------------------------------------------------------------------------|
| 國 Generate Pension Stp                       | Track Your Application           Service Book         Form Send to         Form         Form 7 Filed           Verification         Permisionary Benefits         Form         More Into © | New Password           12x081s4ar05br11e3boot6fxe81b712d2ec0254eax83c715d154s32081s8d55           Re-Password | Life Certificate Information<br>Valid From: 01/03/2021<br>Valid To: 28/03/2022 |
|                                              | Persion Sanction Orders    EPPO&  Gratuty&   Payment Date  Commutation payment date  Restoration date                                                                                      | Monthly Payment Chart                                                                                         |                                                                                |

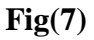

After filling the password details, pensioner should click on the change button to change the password. If both the password values matched, the system will show a message **"Password change successfully".** Next time pensioner needs to use this new password for login in to SAMPANN unless s/he changes his/her password again as shown in **Fig(7)**.

**3.2 Family Pensioner Dashboard-** Family Pensioner can see his/her profile detail, Pension Slip, Monthly pension payment detail, other payment detail, LC expiration date etc. in SAMPANN as shown in **Fig(8).** 

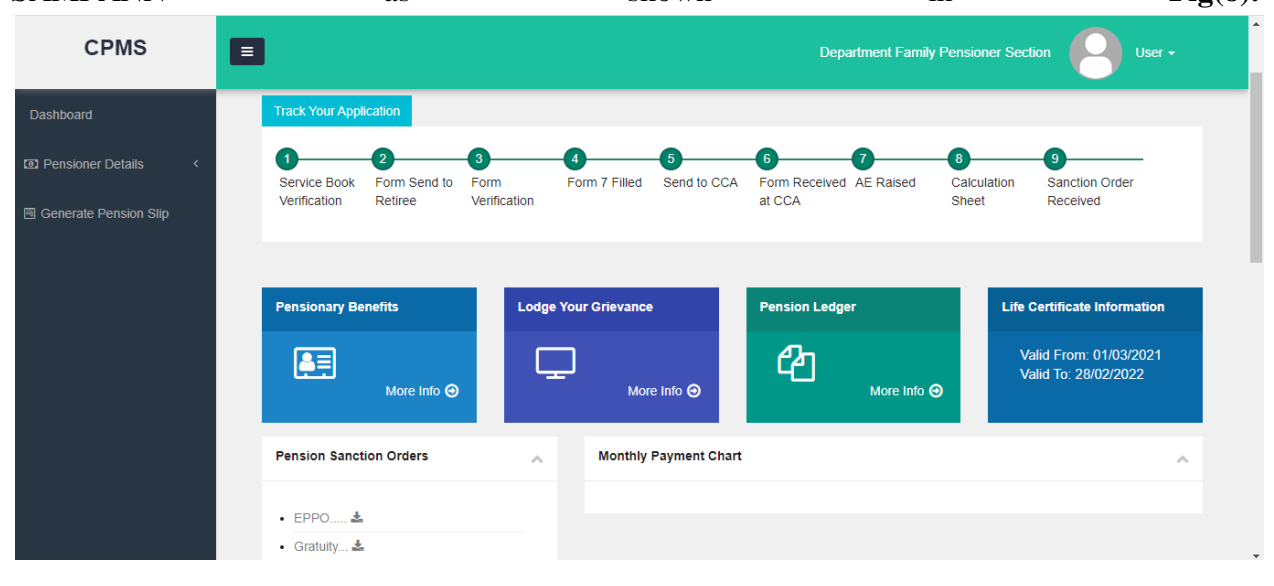

**Fig(8)** 

**3.3 Migrated Pensioner Dashboard-** Migrated Pensioner can see his/her profile detail by clicking on the View Pensioner Details link shown in newly added Migrated Data section shown in **Fig(9).** This section is only visible to Migrated Pensioners.

| CPMS                  | l -                    |   |
|-----------------------|------------------------|---|
| Dashboard             | View Details           |   |
| Pensioner Details     | Investment Declaration | ^ |
| Cenerale Pension Silp | Calculation Sheet      |   |
|                       | Migrated Data          | ^ |
|                       | View Pensioner Details |   |
|                       | External Website Links |   |
|                       | Jeevan Pramaan         |   |

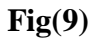

After clicking on **Migrated data> View Pensioner Details-** A one page document with Pensioners detail will open as shown in (**Fig10**). Pensioner can take print out of this page also.

| CPMS                    |        |                                                                          | Refiree Section      | User - |
|-------------------------|--------|--------------------------------------------------------------------------|----------------------|--------|
| Dashboard               |        |                                                                          |                      |        |
| (8) Pensioner Details < |        | O/O CCA, Bihar Telecom Circle, Patna<br>DEPARTMENT OF TELECOMMUNICATIONS |                      |        |
| Generate Pension Slip   |        | 2nd Floor, CTO Annex Building,<br>Patna - 800 001                        |                      |        |
|                         |        | Pensioner Details                                                        |                      |        |
|                         | S. No. | Personal Details                                                         |                      |        |
|                         | 1      | PPONumber                                                                | 801983091278014      |        |
|                         | 2      | Pensioner Code                                                           |                      |        |
|                         | 3      | Pensioner Name                                                           | ANISH B TWENTYFOUR   |        |
|                         | 4      | Date Of Birth                                                            | 27/09/1923           |        |
|                         | 5      | Date Of Joining                                                          | 15/08/1944           |        |
|                         | 8      | Date Of Retirement                                                       | 30/09/1983           |        |
|                         | 7      | Date Of Death(only in case of Family Pension)                            |                      |        |
|                         | 8      | Type of Retirement                                                       | Superannuation       |        |
|                         | 9      | Pay Commission                                                           | IDA                  |        |
|                         | 10     | Designation                                                              | ACADO                |        |
|                         | 11     | Office Last Worked                                                       |                      |        |
|                         | 12     | Mobile Number                                                            | 8012698768           |        |
|                         | 13     | PAN No.                                                                  | ENMPS8745P           |        |
|                         | 14     | Aadhar No.                                                               | 277508078588         |        |
|                         | 15     | CCA Office                                                               | Bihar Telecom Circle |        |

| Dashboard             | S. No. | Family Defails                            |                      |                          |                    |
|-----------------------|--------|-------------------------------------------|----------------------|--------------------------|--------------------|
| Descione Details      | 1      | Name                                      |                      |                          | NIDHI B TWENTYFOUR |
| u Pensioner Details < | 2      | Date Of Birth                             |                      |                          | 27/09/1923         |
| Generate Pension Slip | 3      | Relationship Wife                         |                      | Wife                     |                    |
|                       | 4      | Mobile Number                             |                      |                          | 0                  |
|                       |        |                                           |                      |                          |                    |
|                       |        |                                           |                      |                          |                    |
|                       | S. No. |                                           | Bank Account E       | Details                  |                    |
|                       | 1      | Bank Name                                 | STATE BANK OF        | INDIA                    |                    |
|                       | 2      | FSC                                       | SBIN0005556          |                          |                    |
|                       | 3      | Branch                                    | AGRA-TRANSPORT NAGAR |                          |                    |
|                       | 4      | Account Number                            | 31193181718          |                          |                    |
|                       |        |                                           |                      |                          |                    |
|                       | S. No. |                                           | FMA Detai            | ls                       |                    |
|                       | 1      | Is FMA Opted?                             | NO                   |                          |                    |
|                       |        |                                           |                      |                          |                    |
|                       | S. No. |                                           | Pension D            | letails                  |                    |
|                       | 1      | Pay Scale                                 |                      |                          | 24000 - 50500      |
|                       | 2      | Pay Commission                            |                      |                          | IDA                |
|                       | 3      | Besic Pension                             |                      |                          | 13000              |
|                       | 4      | Enhanced Family Pension                   |                      |                          | 13000              |
|                       | 5      | Normal Family Pension                     |                      |                          | 7800               |
|                       | 6      | Number Of Commutations yet to be restored |                      |                          | 1                  |
|                       |        |                                           |                      |                          |                    |
|                       | S No.  |                                           | Comm                 | utations                 |                    |
|                       |        | Last Commuted Amount                      |                      | Last Date of Restoration |                    |
|                       | 1      | 18900.00                                  |                      | 01/10/2022               |                    |
|                       |        | 10000.00                                  |                      | 01/10/2022               |                    |
|                       |        |                                           |                      |                          |                    |
|                       |        |                                           |                      |                          | Print              |
|                       |        |                                           |                      |                          |                    |
|                       |        |                                           |                      |                          |                    |

#### **Fig(10)**

To know more about other facility available for our SAMPANN pensioners, please **Go to-**><u>www.dotpension.gov.in->Downloads->User</u> Manual->Retiree Dashboard Section (Chapter 5). Pensioner can also visit SAMPANN YouTube channel on how to use pensioner dashboard video.

\*\*\*\*